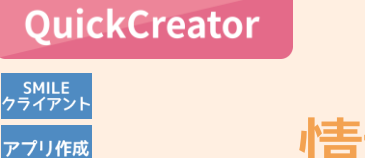

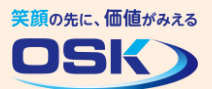

## 情報照会の専用画面を作ろう!

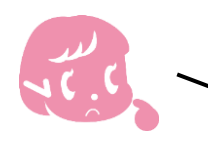

顧客情報を登録する画面を作成したから、社内で情報共有したい。 でもうっかり顧客情報を変更・削除されないようにできないかなぁ。

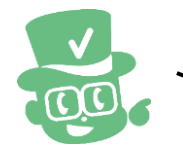

そんな時は顧客情報の**照会の専用画面**を作成して、情報共有する 運用がおすすめです。

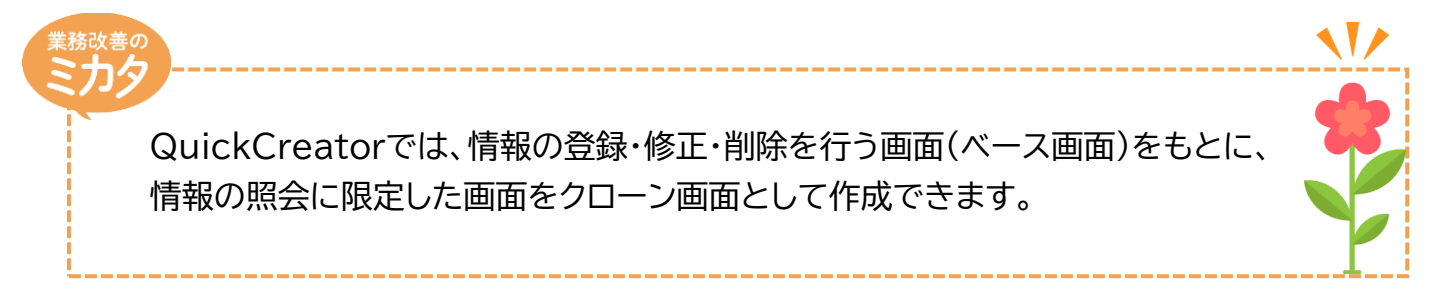

## 実際に作ってみよう!

STEP 1 クローン画面の作成開始:[QuickCreator]メニュー 🕑 QuickCr ファイル システム 面面編集 環境設定 ヘルプ 新規作成 >> ベース画面 開く クローン画面 閉じる 上書き保存 名前を付けて保存 [ファイルー新規作成-クローン画面]を選択 削除 \* [クローン画面新規作成]画面が表示されます。 終了

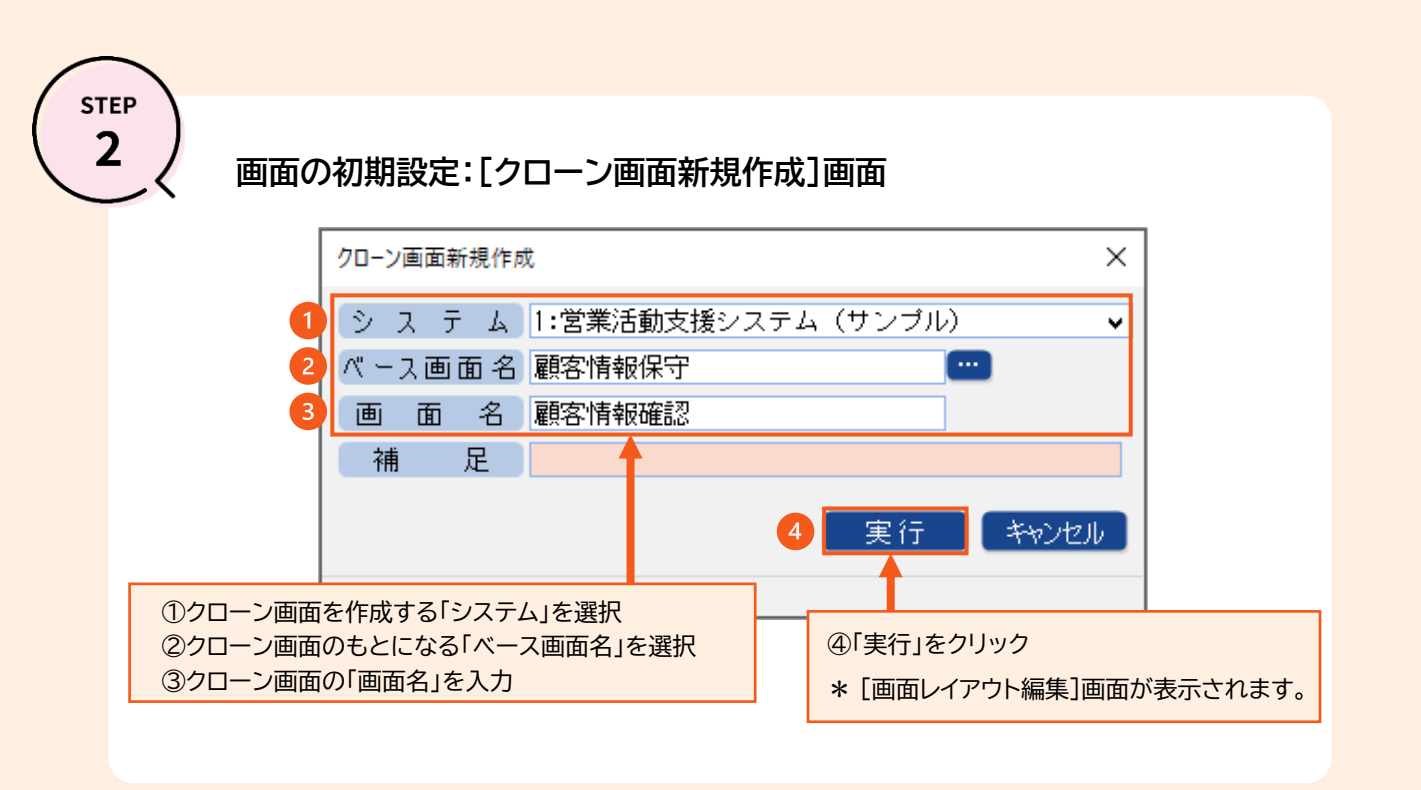

STEP

## 画面を照会用に設定:[画面レイアウト編集]画面

\* STEP3終了後に、QuickCreatorの[ファイルー閉じる]メニューからシステム生成を実行してください。

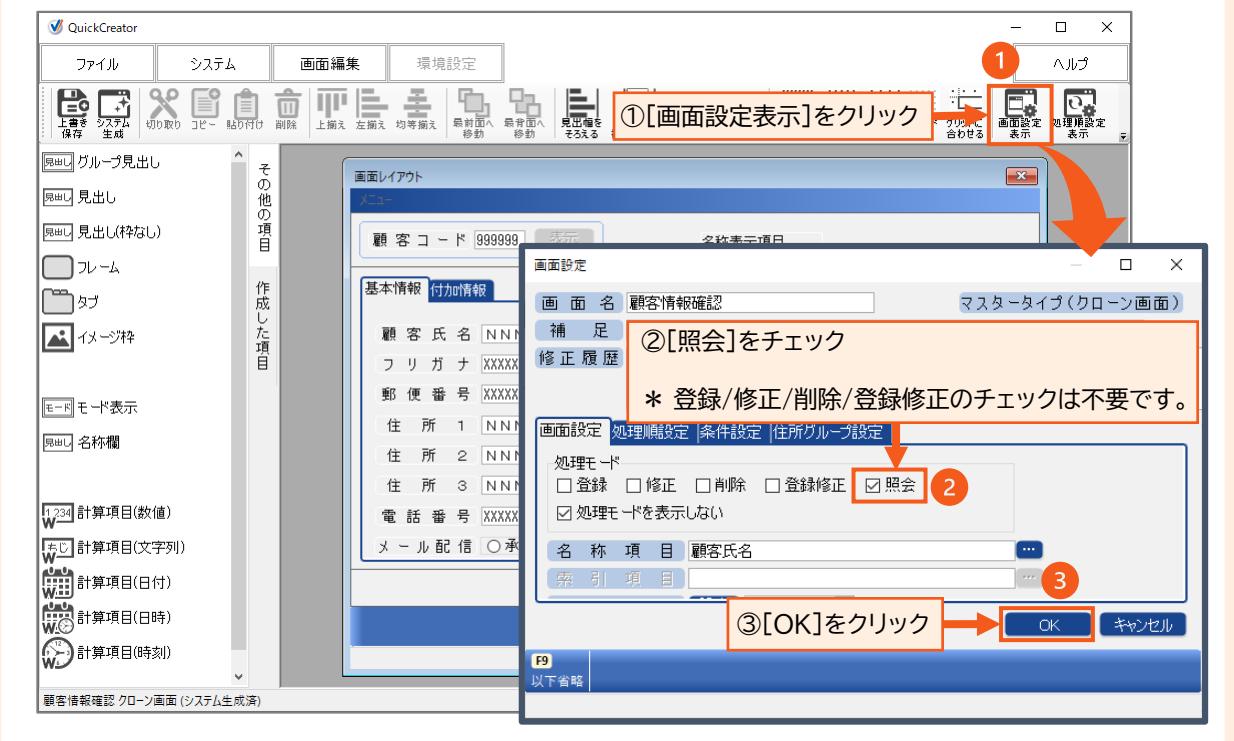

QuickCreatorの情報はこちら →

https://www.kk-osk.co.jp/promotion/qc/